GST Ready Miracle Version 9.0 Release 2.0

# GST Implementation in Miracle

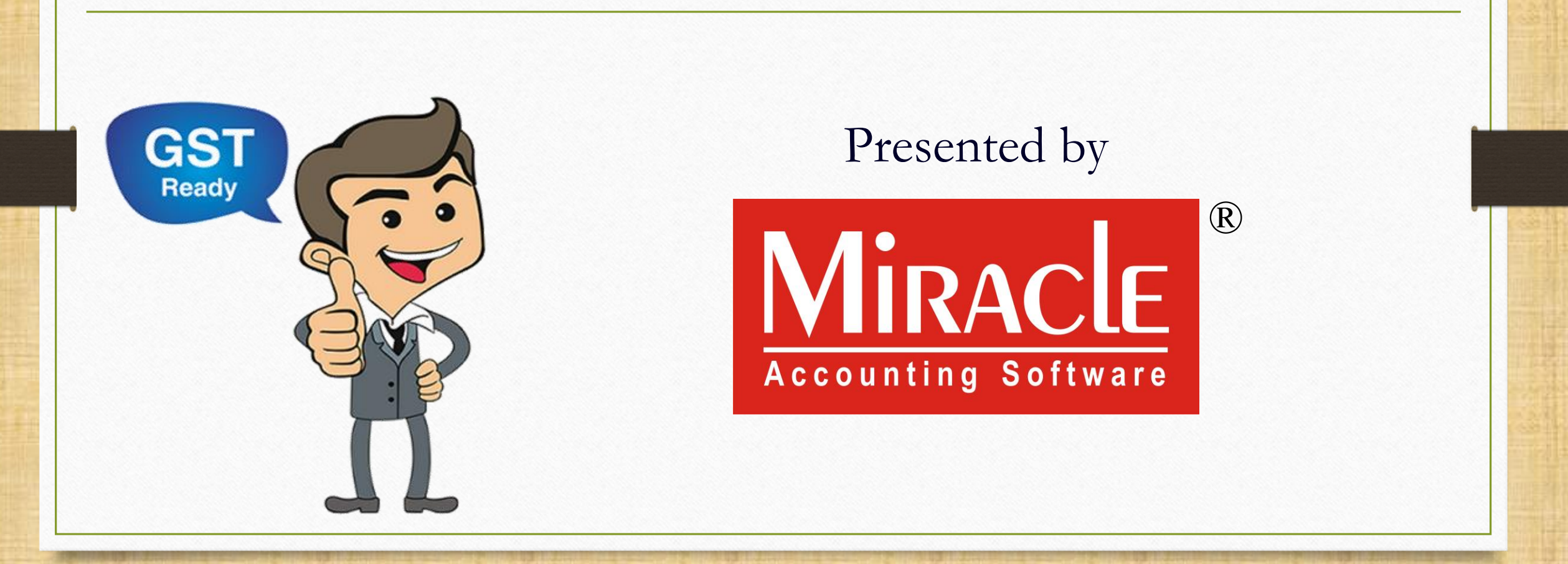

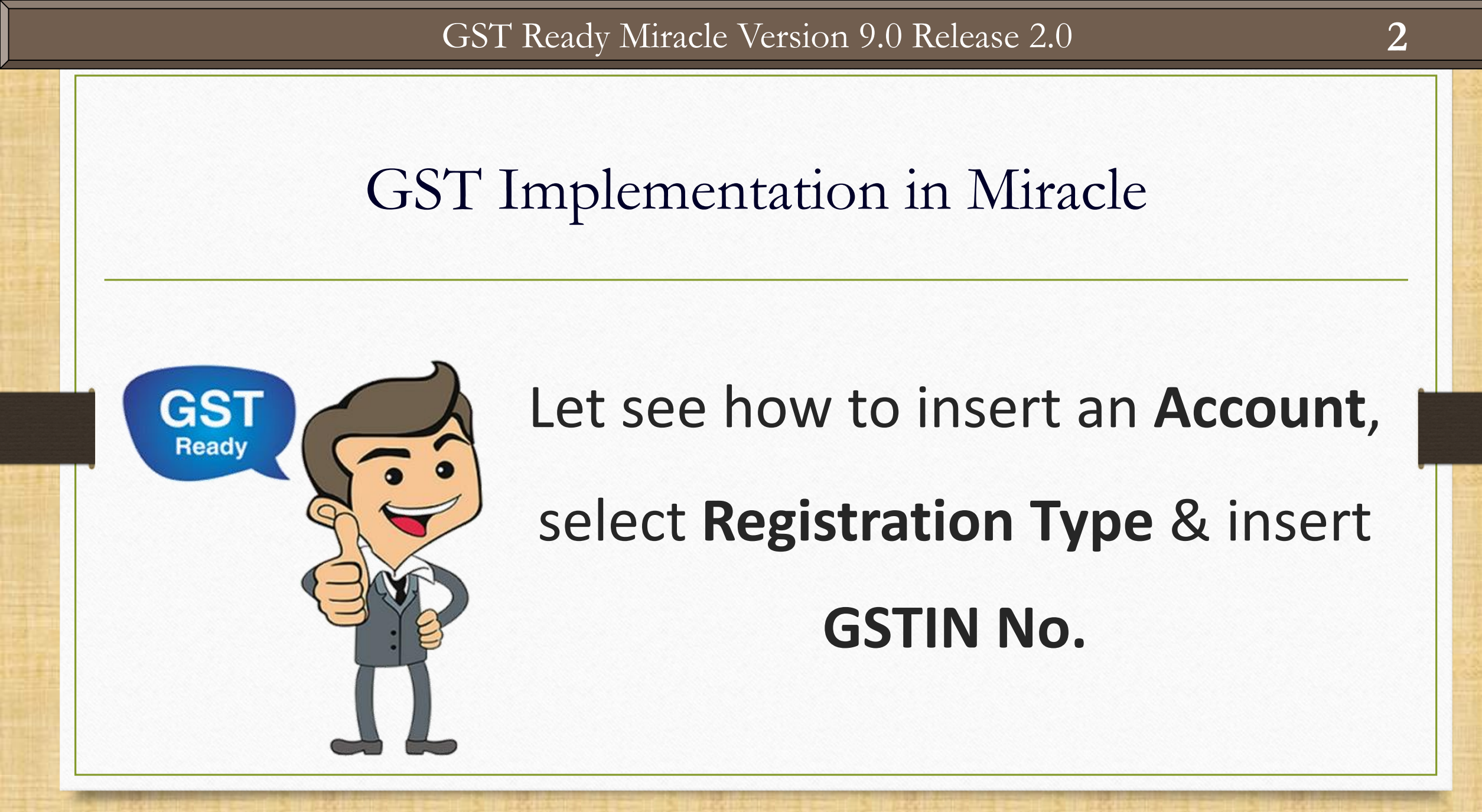

| <u>M</u> aster | <u>T</u> ransaction | <u> </u> | T <u>R</u> eport | <u>U</u> tility | <u>S</u> etup | <u>E</u> xit | <u>W</u> indows |
|----------------|---------------------|----------|------------------|-----------------|---------------|--------------|-----------------|
| <u>A</u> ccou  | unt                 | 1        |                  |                 |               |              |                 |
| <u>G</u> roup  | i                   |          |                  |                 |               |              |                 |
| G <u>S</u> T   |                     | •        |                  |                 |               |              |                 |
| Produ          | ct                  |          |                  |                 |               |              |                 |
| <u>O</u> ther  | Info                | •        |                  |                 |               |              |                 |
| Chang          | ge <u>Y</u> ear     |          |                  |                 |               |              |                 |
| <u>C</u> hang  | ge Company          |          |                  |                 |               |              |                 |
| INVOICE        | -                   |          |                  |                 |               |              |                 |
|                |                     |          |                  |                 |               |              |                 |

# Add New Account

| Add New Account   | t                       |                   | × |
|-------------------|-------------------------|-------------------|---|
| – Main Details –  |                         | Party Detail      |   |
| Name              | Prakruti Industries     | City              |   |
|                   |                         | Area              |   |
| Alias             | pi                      | State Gujarat     |   |
| Group Name        | Sundry Creditors        | PAN No.           |   |
| Registration Type | e Regular 💌             | Aadhar No         |   |
|                   | Regular                 | GSTIN No.         |   |
|                   | Unregister              | _ Credit Limit    |   |
|                   | Composition             | Credit Limit 0.00 |   |
|                   | Here we                 | e must select     |   |
|                   | Registr                 | ration Type:      |   |
| Balance Metho     | Regular                 | r Consumer        |   |
| Balance Method    | Balance Only            | & Composition     |   |
| Opening Balance   | 0.00                    | & composition.    |   |
|                   |                         |                   |   |
| F4-Address Deta   | il Interest Bank Detail | OK                |   |

About GST Registration Type:

Regular: GST registered taxable person who can supply goods/services and will get ITC.

- Consumer: They are the customer (generally end user) who are not GST Registered.
- Unregister: We purchase goods from them but they are not GST Registered (URD).
- Composition: GST Registered taxable person who selected Composition Scheme option during GST Registration.

# Add New Account

|   | 1 |
|---|---|
| 1 | 5 |
| V |   |
|   |   |

| Add New Account                        |                                                          |
|----------------------------------------|----------------------------------------------------------|
| Main Details                           | Party Detail                                             |
| Name Prakruti Industries               | City Ahmedabad                                           |
|                                        | Area Ahmedabad                                           |
| Alias pi                               | State Gujarat                                            |
| Group Name Sundry Creditors            | PAN No. AWDCZ4567Q                                       |
| Registration Type Regular              | Aadhar No                                                |
|                                        | GSTIN No. 24AWDCZ4567Q1Z2                                |
| Add GSTIN No.                          | Credit Limit     Credit Limit   0.00     Credit Days   0 |
| Balance Method                         | By pressing this button,                                 |
| Balance Method Balance Only            | we can verify GSTIN no.                                  |
| Opening Balance 0.00 Credit            | on GSTN portal.                                          |
| F4-Address Detail Interest Bank Detail | OK                                                       |

| Aaster -> Account -> Account Master        |                  |                           | 🛃 💌                   |
|--------------------------------------------|------------------|---------------------------|-----------------------|
| Account Name                               | City             | Group Name                | Opening Balance       |
| Cess A/c. (O/P)                            |                  | Duties & Taxes            |                       |
| Chandulal Pedhi                            | Rajkot           | Sundry Creditors          |                       |
| Chauhan & Sons                             | Kanpur           | Sundry Creditors          |                       |
| Composition(CGST) Tax Exp. A/c             |                  | Expenses (Direct)         |                       |
| Composition(SGST) Tax Exp. A/c             |                  | Expenses (Direct)         |                       |
| Computec Computers                         | Rajkot           | Sundry Debtors            |                       |
| Dabhi Hardware                             | Rajkot           | Sundry Debtors            |                       |
| Dhruva Aayurved Store                      | Rajkot           | Sundry Creditors          |                       |
| Dixit Classes                              | Rajkot           | Sundry Debtors            |                       |
| ESquare Builders                           | Rajkot           | Sundry Debtors            |                       |
| Gaytri Radio Sound                         | Ahmedabad        | Sundry Debtors            |                       |
| GST Provisional A/c Primary Unit           |                  | Duties & Taxes            |                       |
| Hi Tech Distributor                        | Ahmedabad        | Sundry Creditors          |                       |
| Integrated Tax A/c. (I/P)                  |                  | Duties & Taxes            |                       |
| Integrated Tax A/c. (O/P)                  |                  | Duties & Taxes            |                       |
| J.J. Agency                                | Jaipur           | Sundry Debtors            |                       |
| Jay Vegetables                             | Jamanagar        | Sundry Debtors            |                       |
| Koteshwar Elect. Pvt. Ltd                  | $\left( \right)$ |                           |                       |
| Krina Home Appliances                      | Click on "L      | Indate GST Deta           | ail" to               |
| Lathia Printing Hardwares                  |                  |                           |                       |
| Mahalaxmi Electronics                      | undate GS        | TIN No. to Acco           | ounts                 |
| Mahavir Agency                             |                  |                           |                       |
| Mr. Vikrant Dubey                          | (Sho             | rt cut kov. "E6")         |                       |
| Nihar Agency                               |                  | it cut key. TO j          |                       |
| Patel Electronics                          | Surac            | Sundry Debtors            |                       |
| Patel Sales                                | Rajkot           | Sundry Debtors            |                       |
| Deskaab Cin                                | Curondranagar    | Cupdry Dobtora            |                       |
| Add Edit Delete Print Master Filter Format | Audit Op         | Balance Havala Export Led | ger Update GST Detail |

|                           | City      | State          | PAN No     | CSTIN No                              | Registration Aadhar N |
|---------------------------|-----------|----------------|------------|---------------------------------------|-----------------------|
|                           | City      | State          | FANINO     | 65114 110.                            | Туре                  |
| Amin Agency               | Ahmedabad | Gujarat        |            |                                       | Regular               |
| Amin Electronics          | Rajkot    | Gujarat        |            |                                       | Regular               |
| Anand Computers           | Rajkot    | Gujarat        |            |                                       | Regular               |
| Anida Sales Corporation   | Nagpur    | Maharashtra    | QEDGT4588C |                                       | Regular               |
| Bhavani Snacks            | Rajkot    | Gujarat        |            |                                       | Composition           |
| Bita Infoway Pvt. Ltd.    | Baroda    | Gujarat        | ERFGH5722C |                                       | Regular               |
| BizTech Printing          | Rajkot    | Gujarat        | LAQPF8456P |                                       | · · ·                 |
| Chandulal Pedhi           | Rajkot    | Gujarat        |            | 1                                     |                       |
| Chauhan & Sons            | Kanpur    | Uttar Pradesh  |            | In this screen,                       | we can update         |
| Computec Computers        | Rajkot    | Gujarat        | MZPQG5123  |                                       | · • · - · -           |
| Dabhi Hardware            | Rajkot    | Gujarat        |            | PAN NO., GSTIN                        | I No., Keg. Type      |
| Dhruva Aayurved Store     | Rajkot    | Gujarat        |            | · · · · · · · · · · · · · · · · · · · |                       |
| Dixit Classes             | Rajkot    | Gujarat        |            | to multiple                           | e accounts.           |
| ESquare Builders          | Rajkot    | Gujarat        |            | · · · · · · · · · · · · · · · · · · · |                       |
| Gaytri Radio Sound        | Ahmedabad | Gujarat        | QAZMK5729C | 24QAZMK5729C1Z1                       | Composition           |
| Hi Tech Distributor       | Ahmedabad | Gujarat        | MUYET2066P | 24MUYET2066P1Z2                       | Regular               |
| J.J. Agency               | Jaipur    | Rajasthan      |            |                                       | Regular               |
| Jay Vegetables            | Jamanagar | Gujarat        |            |                                       | Composition           |
| Koteshwar Elect. Pvt. Ltd | Bhuj      | Gujarat        |            |                                       | Regular               |
| Krina Home Appliances     | Indore    | Madhya Pradesh |            |                                       | Regular               |
| Lathia Printing Hardwares | Ahmedabad | Gujarat        |            |                                       | Regular               |
| Mahalaxmi Electronics     | Jaipur    | Rajasthan      | EWFGR4588C |                                       | Regular               |
| Mahavir Agency            | Rajkot    | Gujarat        |            |                                       | Regular               |
| Mr. Vikrant Dubey         | Rajkot    | Gujarat        |            |                                       | Consumer              |
| Alihan A                  | Paikat    | Guiarat        |            |                                       | Consumer              |

# Account Master: GSTIN No.

| 9 | ) |
|---|---|
|   |   |

| Party GST Detail          |                 |                      |                         |                       |                      | Z 😒 🛛     |
|---------------------------|-----------------|----------------------|-------------------------|-----------------------|----------------------|-----------|
| Account Name              | City            | State                | PAN No                  | GSTIN No.             | Registration<br>Type | Aadhar No |
| Amin Agency               | Ahmedabad       | Gujarat              | ALPQG1937V              | 24ALPQG1937V1         | Regular 🔻            |           |
| Amin Electronics          | Rajkot          | Gujarat              |                         |                       | Regular              |           |
| Anand Computers           | Rajkot          | Gujarat              |                         |                       | Regular              |           |
| Anida Sales Corporation   | Nagpur          | Maharashtra          | QEDGT4588C              |                       | Regular              |           |
| Bhavani Snacks            | Rajkot          | Gujarat              |                         |                       | Composition          |           |
| Bita Infoway Pvt. Ltd.    | Baroda          | Gujarat              | ERFGH5722C              |                       | Regular              |           |
| BizTech Printing          |                 |                      | бР                      |                       | Regular              |           |
| Chandulal Pedhi           | chuc add DAN    |                      |                         |                       | Unregister           |           |
| Chauhan & Sons A          | s we add PAN    |                      |                         | Unregister            |                      |           |
| Computec Computers        | llautomatical   | hy ha unde           | stad till               |                       | Composition          |           |
| Dabhi Hardware VVI        | li automaticali | iy be upua           |                         |                       | Regular              |           |
| Dhruva Aayurved Store     | husings vorti   | ical chara           | otor                    |                       | Unregister           |           |
| Dixit Classes             | business veru   | ical chara           |                         |                       | Consumer             |           |
| ESquare Builders          | -               | -                    |                         |                       | Regular              |           |
| Gaytri Radio Sound        | Ahmedabad       | Gujarat              | QAZMK5729C              | 24QAZMK5729C1Z1       | Composition          |           |
| Hi Tech Distributor       | Ahmedabad       | Gujarat              | MUYET2066P              | 24MUYET2066P1Z2       | Regular              |           |
| J.J. Agency               | Jaipur          | Rajasthan            |                         |                       | Regular              |           |
| Jay Vegetables            | Jamanagar       | Gujarat              |                         |                       | Composition          |           |
| Koteshwar Elect. Pvt. Ltd | Bhuj            | Gujarat              |                         |                       | Regular              |           |
| Krina Home Appliances     | Indore          | Madhya Pradesh       |                         |                       | Regular              |           |
| Lathia Printing Hardwares | Ahmedabad       | Gujarat              |                         |                       | Regular              |           |
| Mahalaxmi Electronics     | Jaipur          | Rajasthan            | EWFGR4588C              |                       | Regular              |           |
| Mahavir Agency            | Rajkot          | Gujarat              |                         |                       | Regular              |           |
| Mr. Vikrant Dubey         | Rajkot          | Gujarat              |                         |                       | Consumer             |           |
| Nihar Agency              | Rajkot          | Gujarat              |                         |                       | Consumer             |           |
| •                         |                 |                      |                         |                       |                      | •         |
|                           | Edit Edit       | Account Print Filter | r Master Order Check GS | TIN No. Without GSTIN |                      |           |

# Account Master: GSTIN No.

| Party GST Detail          |           |                |               |                 | Ponistration    |
|---------------------------|-----------|----------------|---------------|-----------------|-----------------|
| Account Name              | City      | State          | PAN No        | GSTIN No.       | Type Aadhar No  |
| Amin Agency               | Ahmedabad | Gujarat        | ALPQG1937V    | 24ALPQG1937V1Z1 | Regular 🝷       |
| Amin Electronics          | Rajkot    | Gujarat        |               |                 | Regular         |
| Anand Computers           | Rajkot    | Gujarat        |               |                 | Consumer        |
| Anida Sales Corporation   | Nagpur    | Maharashtra    | QEDGT4588C    |                 | Unregister      |
| Bhavani Snacks            | Rajkot    | Gujarat        |               |                 | Composition     |
| Bita Infoway Pvt. Ltd.    | Baroda    | Gujarat        | ERFGH5722C    |                 | Regular         |
| BizTech Printing          | Rajkot    | Gujarat        | LAQPF8456P 24 | ALPQG1937V 1 2  | Regular         |
| Chandulal Pedhi           | Rajkot    | Gujarat        |               | 1               | Unregister      |
| Chauhan & Sons            | Kanpur    | Uttar Pradesh  |               |                 | Unregister      |
| Computec Computers        | Rajkot    | Gujarat        | MZPQG5123L    |                 | Composition     |
| Dabhi Hardware            | Rajkot    | Gujarat        |               |                 | Regular         |
| Dhruva Aayurved Store     | Rajkot    | Cuiarat        | $\leq$        |                 | Unregister      |
| Dixit Classes             | Rajkot    | State Coo      |               |                 | Consu           |
| ESquare Builders          | Rajkot    |                |               |                 | Regula          |
| Gaytri Radio Sound        | Ahmedabad | Gujarat        | QAZMK5729C    | 24QAZMK5729C    | ion             |
| Hi Tech Distributor       | Ahmedabad | Gujarat        | γP            | 24MUYET2066P    | <u>nk Digit</u> |
| J.J. Agency               | Jaipur    | Rajasthan      | PAN No 🛛 💻    |                 | Regular         |
| Jay Vegetables            | Jamanagar | Gujarat        |               |                 | Composition     |
| Koteshwar Elect. Pvt. Ltd | Bhuj      | Gujarat        | Busi          | iness Verticals | Regular         |
| Krina Home Appliances     | Indore    | Madhya Pradesh |               |                 | Regular         |
| Lathia Printing Hardwares | Ahmedabad | Gujarat        |               |                 | Regular         |
| Mahalaxmi Electronics     | Jaipur    | Rajasthan      | EWFGR4588C    |                 | Regular         |
| Mahavir Agency            | Rajkot    | Gujarat        |               |                 | Regular         |
| Mr. Vikrant Dubey         | Rajkot    | Gujarat        |               |                 | Consumer        |
| Nihar Agency              | Rajkot    | Gujarat        |               |                 | Consumer        |
| •                         |           |                |               |                 |                 |

# Account Master: Registration Type

| 1 | 1 |   |
|---|---|---|
| _ |   | - |

| Party GST Detail          |           |                |              |                 |                      |           |
|---------------------------|-----------|----------------|--------------|-----------------|----------------------|-----------|
| Account Name              | City      | State          | PAN No       | GSTIN No.       | Registration<br>Type | Aadhar No |
| Amin Agency               | Ahmedabad | Gujarat        | ALPQG1937V   | 24ALPQG1937V1Z1 | Regular 🔻            |           |
| Amin Electronics          | Rajkot    | Gujarat        |              |                 | Regular              |           |
| Anand Computers           | Rajkot    | Gujarat        |              |                 | Consumer             |           |
| Anida Sales Corporation   | Nagpur    | Maharashtra    | QEDGT4588C   |                 | Unregister           |           |
| 3havani Snacks            | Rajkot    | Gujarat        |              |                 | Composition          |           |
| ita Infoway Pvt. Ltd.     | Baroda    |                |              |                 | Regular              |           |
| izTech Printing           | Rajkot    | Erom thi       |              | a con coloct    | Regular              |           |
| Chandulal Pedhi           | Rajkot    | From thi       | s Popup, we  | e can select    | Unregister           |           |
| Chauhan & Sons            | Kanpur    | (Dogietroti    | on Tuno' for |                 | Unregister           |           |
| Computec Computers        | Rajkot    | Registrati     | on type to   | r an account.   | Composition          |           |
| abhi Hardware             | Rajkot    |                |              |                 | Regular              |           |
| Dhruva Aayurved Store     | Rajkot    | Gujarat        |              |                 | Unregister           |           |
| Dixit Classes             | Rajkot    | Gujarat        |              |                 | Consumer             |           |
| Square Builders           | Rajkot    | Gujarat        |              |                 | Regular              |           |
| aytri Radio Sound         | Ahmedabad | Gujarat        | QAZMK5729C   | 24QAZMK5729C1Z1 | Composition          |           |
| li Tech Distributor       | Ahmedabad | Gujarat        | MUYET2066P   | 24MUYET2066P1Z2 | Regular              |           |
| .J. Agency                | Jaipur    | Rajasthan      |              |                 | Regular              |           |
| Jay Vegetables            | Jamanagar | Gujarat        |              |                 | Composition          |           |
| loteshwar Elect. Pvt. Ltd | Bhuj      | Gujarat        |              |                 | Regular              |           |
| (rina Home Appliances     | Indore    | Madhya Pradesh |              |                 | Regular              |           |
| athia Printing Hardwares  | Ahmedabad | Gujarat        |              |                 | Regular              |           |
| 1ahalaxmi Electronics     | Jaipur    | Rajasthan      | EWFGR4588C   |                 | Regular              |           |
| Iahavir Agency            | Rajkot    | Gujarat        |              |                 | Regular              |           |
| ٩r. Vikrant Dubey         | Rajkot    | Gujarat        |              |                 | Consumer             |           |
| Nihar Agency              | Raikot    | Guiarat        |              |                 | Consumer             |           |

| Party GST Detail         |               |               |                |                 |                      | <i>.</i>  |
|--------------------------|---------------|---------------|----------------|-----------------|----------------------|-----------|
| Account Name             | City          | State         | PAN No         | GSTIN No.       | Registration<br>Type | Aadhar No |
| Amin Agency              | Ahmedabad     | Gujarat       | ALPQG1937V     | 24ALPQG1937V1Z1 | Regular              |           |
| Amin Electronics         | Rajkot        | Gujarat       |                |                 | Regular              |           |
| Anand Computers          | Rajkot        | Gujarat       |                |                 | Regular              |           |
| Anida Sales Corporation  | Nagpur        | Maharashtra   | QEDGT4588C     |                 | Regular              |           |
| 3havani Snacks           | Rajkot        | Gujarat       |                |                 | Composition          |           |
| 3ita Infoway Pvt. Ltd.   | Baroda        | Gujarat       | ERFGH5722C     |                 | Regular              |           |
| 3izTech Printing         | Rajkot        | Gujarat       | LAQPF8456P     |                 | Regular              |           |
| Chandulal Pedhi          | Rajkot        | Gujarat       |                |                 | Unregister           |           |
| Chauhan & Sons           | Kanpur        | Uttar Pradesh |                |                 | Unregister           |           |
| Computec Computers       | Rajkot        | Gujarat       | MZPQG5123L     |                 | Composition          |           |
| )abhi Hardware           | Rajkot        | Gujarat       |                |                 | Regular              |           |
| hruva Aayurved Store     | Rajkot        | Gujarat       |                |                 | Unregister           |           |
| Dixit Classes            | Rajkot        | Gujarat       |                |                 | Consumer             |           |
| Square Builders          | Raikot        | Guiarat       |                |                 | Regular              |           |
| aytri Radio Sound        |               |               |                | MK5729C1Z1      | Composition          |           |
| li Tech Distributor      | ATTER CIICK   | on withou     | IT GSTIN' DUTT | ON, T2066P1Z2   | Regular              |           |
| .J. Agency               |               |               |                |                 | Regular              |           |
| ay Vegetables            | we will see   | e the list of | ' accounts whi | ich             | Composition          |           |
| oteshwar Elect. Pvt. Ltd |               |               |                |                 | Regular              |           |
| rina Home Appliances     | are still ren | naining to ι  | apdate GSTIN   | No.             | Regular              |           |
| athia Printing Hardwares |               |               | •              |                 | Regular              |           |
| Aahalaxmi Electronics    |               | hort cut ke   | ev: "F7")      |                 | Regular              |           |
| 1ahavir Agency           | 1-            |               |                |                 | Regular              |           |
| 1r. Vikrant Dubey        | Rajkot        | Gujarat       |                |                 | Consumer             |           |
| Nihar Agency             | Rajkot        | Gujarat       |                |                 | Consumer             |           |
|                          |               |               |                |                 |                      |           |

#### Account Master: Without GSTIN

| Party GST Detail         |                                   |                          |                         |                   |                      |           |
|--------------------------|-----------------------------------|--------------------------|-------------------------|-------------------|----------------------|-----------|
| Account Name             | City                              | State                    | PAN No                  | GSTIN No.         | Registration<br>Type | Aadhar No |
| Amin Electronics         | Rajkot                            | Gujarat                  |                         |                   | Regular              |           |
| Anapd Computers          | Daikat                            | Cuincat                  |                         |                   | Regular              |           |
| 4ni                      |                                   | shtra                    | QEDGT4588C              |                   | Regular              |           |
| This is Witho            | ut GSTIN No.                      | list.                    |                         |                   | Composition          |           |
| 3it.                     |                                   |                          | ERFGH5722C              |                   | Regular              |           |
| BizTech Phnung           | кајког                            | Gujarat                  | LAQPF8456P              |                   | Regular              |           |
| Chandulal Pedhi          | Rajkot                            | Gujarat                  |                         |                   | Unregister           |           |
| Chauhan & Sons           | Kanpur                            | Uttar Pradesh            |                         |                   | Unregister           |           |
| Computec Computers       | Rajkot                            | Gujarat                  | MZPQG5123L              |                   | Composition          |           |
| Jabhi Hardware           | Rajkot                            | Gujarat                  |                         |                   | Regular              |           |
| )hruva Aayurved Store    | Rajkot                            | Gujarat                  |                         |                   | Unregister           |           |
| Dixit Classes            | Rajkot                            | Gujarat                  |                         |                   | Consumer             |           |
| ESquare Builders         | Rajkot                            | Gujarat                  |                         |                   | Regular              |           |
| I.J. Agency              | Jaipur                            | Rajasthan                |                         |                   | Regular              |           |
| lay Vegetables           | Jamanagar                         | Gujarat                  |                         |                   | Composition          |           |
| oteshwar Elect. Pvt. Ltd |                                   |                          |                         |                   | Regular              |           |
| rina Home Appliances     | Now After                         | dick on ()//             | HE COTINI HU            | tton              | Regular              |           |
| athia Printing Hardwares | Now, Alter                        |                          |                         |                   | Regular              |           |
| 1ahalaxmi Electronics    |                                   |                          | + lict which h          |                   | Regular              |           |
| 1ahavir Agency           | we can see account list which has |                          |                         |                   | Regular              |           |
| 4r. Vikrant Dubey        | hoon al                           | coody upda               | tod CCTINI NIC          |                   | Consumer             |           |
| Vihar Agency             | been already updated GSTIN NO.    |                          |                         |                   | Consumer             |           |
| atel Electronics         |                                   |                          |                         |                   | Regular              |           |
| Ramjibhai Odedara        | Porbandar                         | Gujarat                  |                         |                   | Unregister           |           |
| /ishal Marketing         | Jamanagar                         | Gujarat                  | WDERF9271C              |                   | Composition          |           |
|                          |                                   |                          |                         |                   |                      |           |
|                          | Edit E                            | dit Account Print Filter | Master Order Check GSTI | IN No. With GSTIN |                      |           |

#### Account Master: With GSTIN

| Party GST Detail                                                                            |               |             |            |                 |                      | Z 😒 🛛     |  |  |
|---------------------------------------------------------------------------------------------|---------------|-------------|------------|-----------------|----------------------|-----------|--|--|
| Account Name                                                                                | City          | State       | PAN No     | GSTIN No.       | Registration<br>Type | Aadhar No |  |  |
| Amin Agency                                                                                 | Ahmedabad     | Gujarat     | ALPQG1937V | 24ALPQG1937V1Z1 | Regular              |           |  |  |
| Gaytri Radio Sound                                                                          | Ahmedabad     | Gujarat     | QAZMK5729C | 24QAZMK5729C1Z1 | Composition          |           |  |  |
| Hi Tech Distributor                                                                         | Ahmedabad     | Gujarat     | MUYET2066P | 24MUYET2066P1Z2 | Regular              |           |  |  |
| Patel Sales                                                                                 | Rajkot        | Gujarat     | EDCGT2966C | 24EDCGT2966C1C1 | Composition          |           |  |  |
| Prakash Gin                                                                                 | Surendranagar | Gujarat     | PQZMG1955B | 24PQZMG1955B1Z1 | Composition          |           |  |  |
| Prakruti Industries                                                                         | Ahmedabad     | Gujarat     | AWDCZ4567Q | 24AWDCZ4567Q1Z2 | Regular              |           |  |  |
| Shree Ram Potatoes                                                                          | Deesa         | Gujarat     | QEFTG7319C | 24QEFTG7319C1Z1 | Regular              |           |  |  |
| Spectro Tiles                                                                               | Raipur        | Chattisgarh | QWEDF8955C | 22QWEDF8955C1C1 | Regular              |           |  |  |
| Vaidehi Sales                                                                               | Surendranagar | Gujarat     | AWEDF8955C | 24AWEDF8955C1Z1 | Composition          |           |  |  |
| Webelephant Tech                                                                            | Delhi         | Delhi       | FALRP7262A | 07FALRP7262A1Z2 | Regular              |           |  |  |
| Webtech Solution                                                                            | Ahmedabad     | Gujarat     | QALPR4733R | 24QALPR4733R1Z1 | Regular              |           |  |  |
| This is With GSTIN No. list.     After clicking on All button,     We can see all accounts. |               |             |            |                 |                      |           |  |  |
| •                                                                                           |               |             |            |                 |                      |           |  |  |
| Edit Edit Account Print Filter Master Order Check GSTIN No. All                             |               |             |            |                 |                      |           |  |  |

# Check GSTIN No.

| Account Name              | City      | State         | PAN No     | GSTIN No.       | Registration<br>Type | Aadhar No |
|---------------------------|-----------|---------------|------------|-----------------|----------------------|-----------|
| Amin Agency               | Ahmedabad | Gujarat       | ALPQG1937V | 24ALPQG1937V1Z1 | Regular              |           |
| Amin Electronics          | Rajkot    | Gujarat       |            |                 | Regular              |           |
| Anand Computers           | Rajkot    | Gujarat       |            |                 | Regular              |           |
| Anida Sales Corporation   | Nagpur    | Maharashtra   | QEDGT4588C |                 | Regular              |           |
| 3havani Snacks            | Rajkot    | Gujarat       |            |                 | Composition          |           |
| Bita Infoway Pvt. Ltd.    | Baroda    | Gujarat       | ERFGH5722C |                 | Regular              |           |
| BizTech Printing          | Rajkot    | Gujarat       | LAQPF8456P |                 | Regular              |           |
| Chandulal Pedhi           | Rajkot    | Gujarat       |            |                 | Unregister           |           |
| Chauhan & Sons            | Kanpur    | Uttar Pradesh |            |                 | Unregister           |           |
| Computec Computers        | Rajkot    | Gujarat       | MZPQG5123L |                 | Composition          |           |
| )abhi Hardware            | Rajkot    | Gujarat       |            |                 | Regular              |           |
| Dhruva Aayurved Store     | Rajkot    | Gujarat       |            |                 | Unregister           |           |
| Dixit Classes             | Rajkot    | Gujarat       |            |                 | Consumer             |           |
| Square Builders           | Rajkot    | Gujarat       |            |                 | Regular              |           |
| Gaytri Radio Sound        | Ahmedabad | Gujarat       | QAZMK5729C | 24QAZMK5729C1Z1 | Composition          |           |
| li Tech Distributor       | Ahmedabad | Guiarat       | MUYET2066P | 24MUYET2066P1Z2 | Regular              |           |
| .J. Agency                |           |               |            |                 | Regular              |           |
| ay Vegetables             |           | LNECK GST     |            |                 | Composition          |           |
| Coteshwar Elect. Pvt. Ltd |           |               |            |                 | Regular              |           |
| (rina Home Appliances     | to chec   | K G211N N     | 0. ON      |                 | Regular              |           |
| athia Printing Hardwares  |           |               |            |                 | Regular              |           |
| Mahalaxmi Electronics     | 65        | GSIN Portal.  |            |                 | Regular              |           |
| Mahavir Agency            | Najive    | oujarat       |            |                 | Regular              |           |
| ٨r. Vikrant Dubey         | Rajkot    | Gujarat       |            |                 | Consumer             |           |
| Nihar Agency              | Rajkot    | Gujarat       |            |                 | Consumer             |           |

### Check GSTIN No.

| Party GST Detail          | M Search Taxpayer [24ALPQG1937V1Z1] |                              |                         | — 🗆                        | X        |           | - e 😒 |
|---------------------------|-------------------------------------|------------------------------|-------------------------|----------------------------|----------|-----------|-------|
| Account Name              |                                     |                              | Skip to Main Co         | ontent 💽 A+ A <sup>.</sup> | stration | Aadhar No |       |
| Amin Agency               | යම්ය                                |                              |                         |                            | ar       |           |       |
| Amin Electronics          | 🖉 Goods an                          | d Services Tay               |                         | 🔊 Login                    | ar       |           |       |
| Anand Computers           |                                     |                              |                         |                            | ar       |           |       |
| Anida Sales Corporation   | redat sol                           |                              |                         |                            | ar       |           |       |
| Bhavani Snacks            | Homo Convisoo -                     | CCT Low Downloads -          | Coarch Taypayor -       | Holp -                     | osition  |           |       |
| Bita Infoway Pvt. Ltd.    |                                     | GST Law Downloads +          |                         | пер 🗸                      | ar       |           |       |
| BizTech Printing          |                                     |                              |                         |                            | ar       |           |       |
| Chandulal Pedhi           | Home > Search Taxpayer              | > Search by GSTIN/UIN        |                         |                            | jister   |           |       |
| Chauhan & Sons            |                                     |                              |                         |                            | jister   |           |       |
| Computec Computers        | Search Taynaya                      | -                            | • indicates mar         | adatory fields             | osition  |           |       |
| Dabhi Hardware            | Search Taxpaye                      | Search Taxpayer              |                         |                            | ar       |           |       |
| Dhruva Aayurved Store     | GSTIN/UIN of the 1                  | Taxnaver.•                   |                         |                            | jister   |           |       |
| Dixit Classes             |                                     |                              |                         |                            | umer     |           |       |
| ESquare Builders          | 24ALPQG1937V1                       | Z1                           |                         |                            | ar       |           |       |
| Gaytri Radio Sound        |                                     |                              |                         |                            | osition  |           |       |
| Hi Tech Distributor       | Type the character                  | s you see in the image       |                         |                            | ar       |           |       |
| J.J. Agency               | below •                             |                              |                         |                            |          |           |       |
| Jay Vegetables            |                                     |                              | So pour u               | in can d                   | aack th  |           |       |
| Koteshwar Elect. Pvt. Ltd |                                     |                              |                         | le can ci                  | ieck th  | le        |       |
| Krina Home Appliances     |                                     |                              | CCTIN                   |                            | tha      |           |       |
| Lathia Printing Hardwares |                                     |                              |                         | N INO. OI                  | ule      |           |       |
| Mahalaxmi Electronics     |                                     | <b>2</b>                     | Т                       |                            |          |           |       |
| Mahavir Agency            |                                     |                              | lic                     | axpayer.                   |          |           |       |
| Mr. Vikrant Dubey         |                                     |                              |                         |                            |          |           |       |
| Nihar Agency              | Rajkot G                            | Gujarat                      |                         |                            | Consumer |           |       |
|                           |                                     |                              |                         |                            |          |           |       |
|                           | Edit Edit Accour                    | nt Print Filter Master Order | Check GSTIN No. Without | t GSTIN                    |          |           |       |

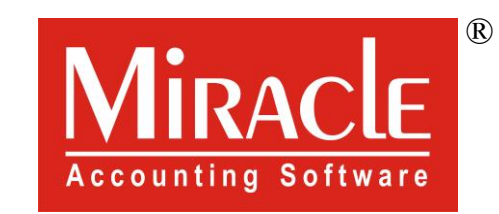

hank you.

Prepared By RKIT Software Pvt Ltd-Rajkot